## Forum de discussion Mattermost pour le réseau E3GP3

URL : https://team.forgemia.inra.fr/e3gp3-reseau/

Hébergeur : département MIA d'INRAE Logiciel Mattermost (licence libre) Fonctionnalités équivalentes au logiciel Slack

- messagerie instantanée et possibilité d'échanges de fichiers
- salle « plénière » (« Town square »), puis plusieurs salle possibles sur différents thèmes (à décider)

## Première connexion :

Cliquez sur le lien d'invitation : <u>https://team.forgemia.inra.fr/signup\_user\_complete/?id=dh3tm8o9h7rjdd5ump1bmmxmba</u>

| GitLab Mattermos          | t                                                                                                    |                                                                                     |
|---------------------------|----------------------------------------------------------------------------------------------------|-------------------------------------------------------------------------------------|
| < Back                    |                                                                                                    |                                                                                     |
|                           |                                                                                                    |                                                                                     |
|                           |                                                                                                    |                                                                                     |
|                           |                                                                                                    |                                                                                     |
|                           |                                                                                                    | Aleady burges or every dealer                                                       |
|                           |                                                                                                    | Aiready have an accountric og i                                                     |
|                           |                                                                                                    |                                                                                     |
|                           | tarappia                                                                                                    |                                                                                     |
|                           |                                                                                                    |                                                                                     |
|                           |                                                                                                    |                                                                                     |
|                           |                                                                                                    | Outil de discussion et de collaboration autour                                      |
|                           |                                                                                                    | Outil de discussion et de collaboration autour<br>du code source destiné à ForgeMIA |
|                           | INRA - Forge du département MIA                                                                                                    | Outil de discussion et de collaboration autour<br>du code source destiné à ForgeMIA |
| L'authe                   | INRA - Forge du département MIA<br>ntification se fait via ForgeMIA, utiliser le bouton "GitLab".                                                                                                    | Outil de discussion et de collaboration autour<br>du code source destiné à ForgeMIA |
| L'authe                   | INRA - Forge du département MIA<br>ntification se fait via ForgeMIA, utiliser le bouton "GitLab".<br>Conditions d'utilisation.                                                                                                    | Outil de discussion et de collaboration autour<br>du code source destiné à ForgeMIA |
| L'authe<br>•<br>En poursu | INRA - Forge du département MIA<br>ntification se fait via ForgeMIA, utiliser le bouton "GitLab".<br>Conditions d'utilisation<br>iivant votre navigation, vous acceptez l'utilisation des cookies -                                                            | Outil de discussion et de collaboration autour<br>du code source destiné à ForgeMIA |
| L'authe<br>•<br>En poursu | INRA - Forge du département MIA<br>ntification se fait via ForgeMIA, utiliser le bouton "GitLab".<br>Conditions d'utilisation<br>iivant votre navigation, vous acceptez l'utilisation des cookies -<br>Mentions légales<br>Contact - support, forsemia@inra.fr | Outil de discussion et de collaboration autour<br>du code source destiné à ForgeMIA |
| L'authe<br>•<br>En poursu | INRA - Forge du département MIA<br>ntification se fait via ForgeMIA, utiliser le bouton "GitLab".<br>Conditions d'utilisation<br>iivant votre navigation, vous acceptez l'utilisation des cookies -<br>Mentions légales<br>Contact : support-forgemia@inra.fr  | Outil de discussion et de collaboration autour<br>du code source destiné à ForgeMIA |
| L'authe<br>•<br>En poursu | INRA - Forge du département MIA<br>ntification se fait via ForgeMIA, utiliser le bouton "GitLab".<br>Conditions d'utilisation<br>iivant votre navigation, vous acceptez l'utilisation des cookies -<br>Mentions légales<br>Contact : support-forgemia@inra.fr  | Outil de discussion et de collaboration autour<br>du code source destiné à ForgeMIA |
| L'authe<br>•<br>En poursu | INRA - Forge du département MIA<br>ntification se fait via ForgeMIA, utiliser le bouton "GitLab".<br>Conditions d'utilisation<br>iivant votre navigation, vous acceptez l'utilisation des cookies -<br>Mentions légales<br>Contact : support-forgemia@inra.fr  | Outil de discussion et de collaboration autour<br>du code source destiné à ForgeMIA |
| L'authe<br>•<br>En poursu | INRA - Forge du département MIA<br>ntification se fait via ForgeMIA, utiliser le bouton "GitLab".<br>Conditions d'utilisation<br>iivant votre navigation, vous acceptez l'utilisation des cookies -<br>Mentions légales<br>Contact : support-forgemia@inra.fr  | Outil de discussion et de collaboration autour<br>du code source destiné à ForgeMIA |

Cela devrait ouvrir votre navigateur web avec la figure 1

Figure 1 : après avoir cliqué sur le lien d'invitation

Cliquez ensuite sur le bouton violet « GitLab Single Sign-On ». Cela devrait ouvrir une nouvelle fenêtre comme sur la figure 2.

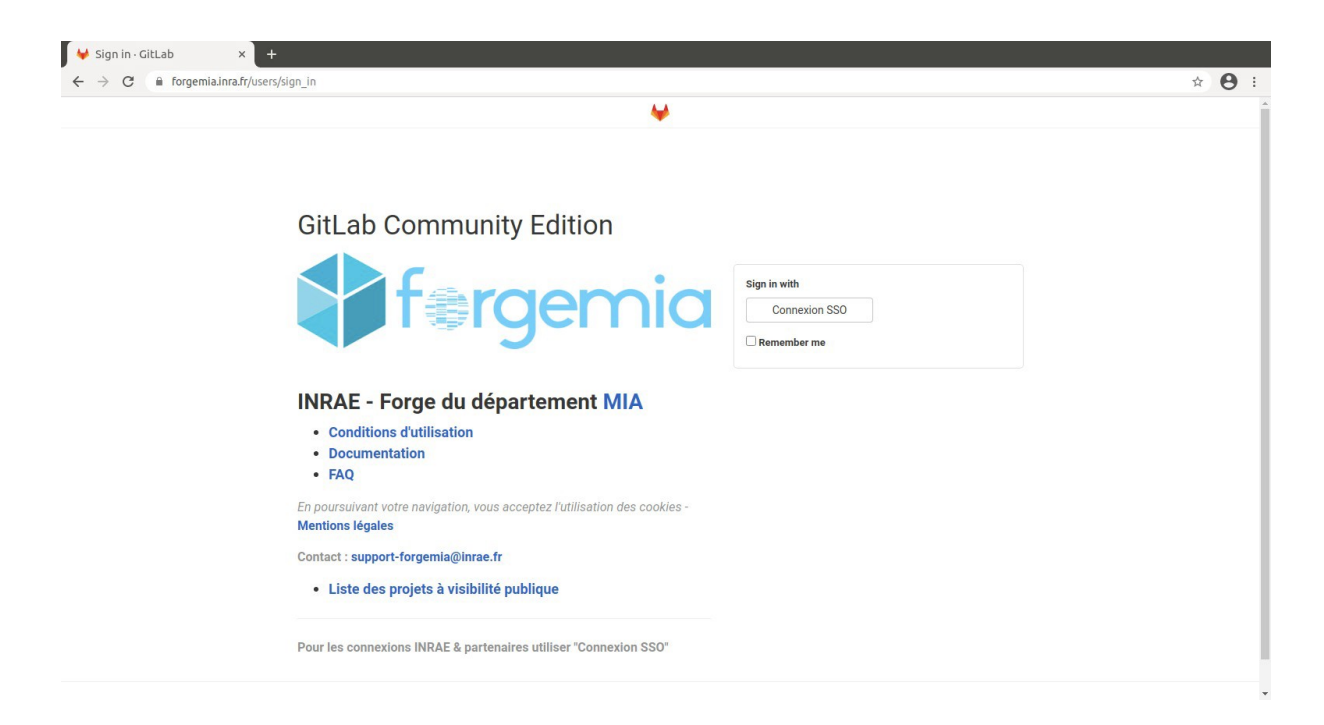

Figure 2 : page de connexion à la forge logicielle du département MIA d'INRAE

Cliquez sur le bouton blanc en haut à droite « Connexion SSO ». Une nouvelle fenêtre s'ouvre comme sur la figure 3.

| Sélectionnez votre établissement   Pour accéder au service INRA - Forge du département MIA sélectionnez ou cherchez l'établissement   aquel vous appartenez.   Image: NRA - Institut National de la Recherche Agronomique   Sélection   Sélection   Se souvenir de mon choix pour cette session.   Ou connectez-vous avec    Ou connectez-vous avec | Fédération Education - Recherche                                                                                                    |  |
|----------------------------------------------------------------------------------------------------|----------------------------------------------------------------------------------------------------|--|
| INBA - Institut National de la Recherche Agronomique Sélection Se souvenir de mon choix pour cette session. Se souvenir de mon choix définitivement et contourner cette étape à partir de maintenant. Ou connectez-vous avec Ou connectez-vous avec Comptes CRU                                                                                     | Sélectionnez votre établissement<br>Pour accéder au service INRA - Forge du département MIA sélectionnez ou cherchez l'établissement<br>auquel vous appartenez.    |  |
| Selection  Selection  Se souvenir de mon choix pour cette session.  Se souvenir de mon choix définitivement et contourner cette étape à partir de maintenant.  Ou connectez-vous avec  Comptes CRU                                                                                                    | 🔅 INRA - Institut National de la Recherche Agronomique                                                                                                    |  |
| Se souvenir de mon choix puid cette session: Ou connectez-vous avec Ou connectez-vous avec Currentes CRU                                                                                                    | Sélection                                                                                                    |  |
| Ou connectez-vous avec                                                                                                    | <ul> <li>Se souvenir de mon choix pour ceue session.</li> <li>Se souvenir de mon choix définitivement et contourner cette étape à partir de maintenant.</li> </ul> |  |
| Comptes CRU                                                                                                    | Ou connectez-vous avec                                                                                                    |  |
|                                                                                                    | Tomptes CRU                                                                                                    |  |
|                                                                                                    |                                                                                                    |  |
|                                                                                                    |                                                                                                    |  |

Figure 3 : sélection de l'établissement fournissant vos identifiants de connexion

Choisissez votre établissement dans la liste déroulante et cliquez sur le bouton « Sélection ». Cela devrait ouvrir la figure 4 (exemple pour INRAE)

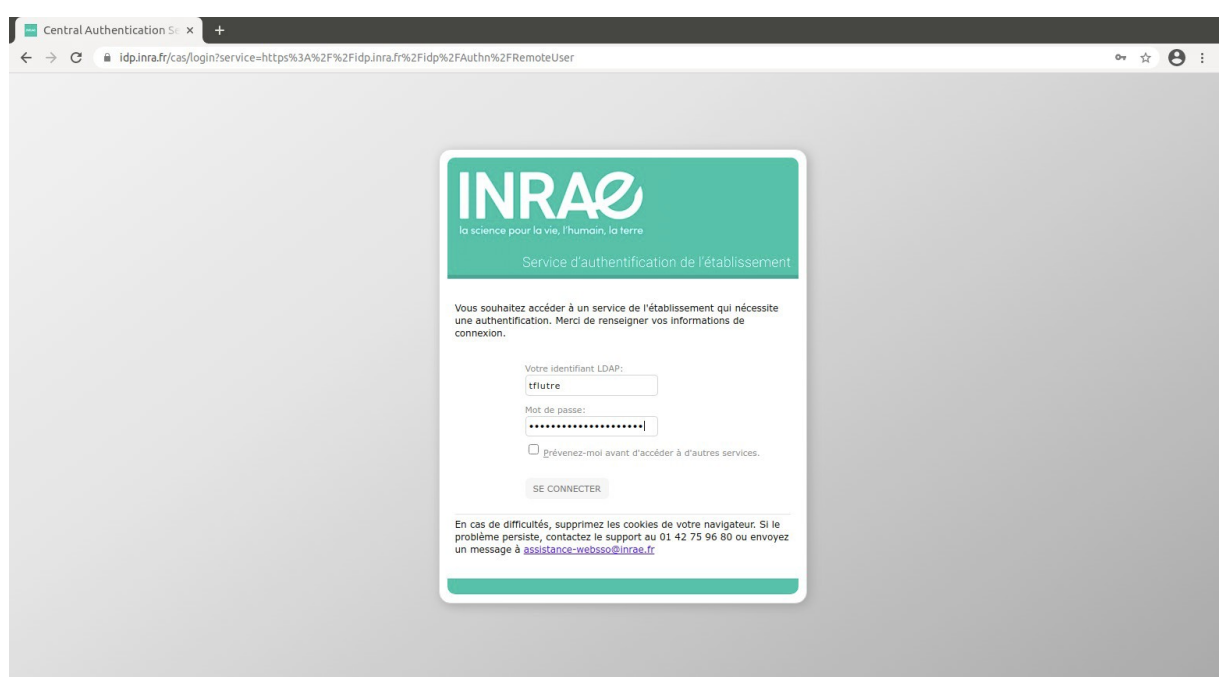

Figure 4 : page de connexion INRAE où entrer vos identifiants LDAP

Entrez vos identifiants et cliquer sur le bouton « SE CONNECTER ». Cela devrait ouvrir une page comme sur la figure 5.

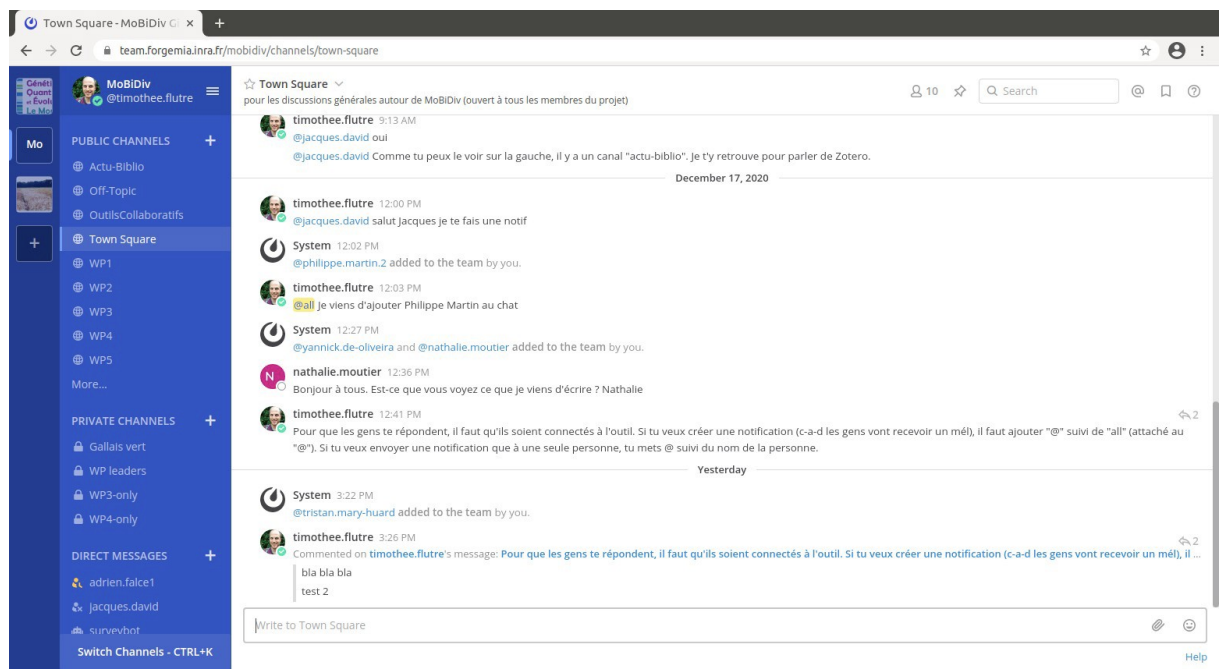

Figure 5 : page d'accueil du groupe de chat pour E3GP3

## **Utilisation**

Par défaut vous êtes inscrits au canal « Town Square ». En page d'accueil, vous arrivez sur la liste des messages échangés sur ce canal. Vous pourrez ensuite choisir de vous inscrire aux autres canaux publics listés sur la gauche (pas encore créées, nous déciderons des canaux à créer lors de la prochaine réunion du Copil).